## Matlab 新ライセンスサーバ変更手順

前提条件:

学内 NW(有線・無線・VPN)に接続状態である事

ライセンスファイルを情報システム室 HP の以下のページから予めダウンロードしておく https://ccweb.cc.sophia.ac.jp/userguide/general/matlab/ ※「Matlab のインストールファイル」の項目にある「network.lic\_202308.zip」をダウンロード

[ヘルプ]>[Licensing]>[Activate Software]を選択

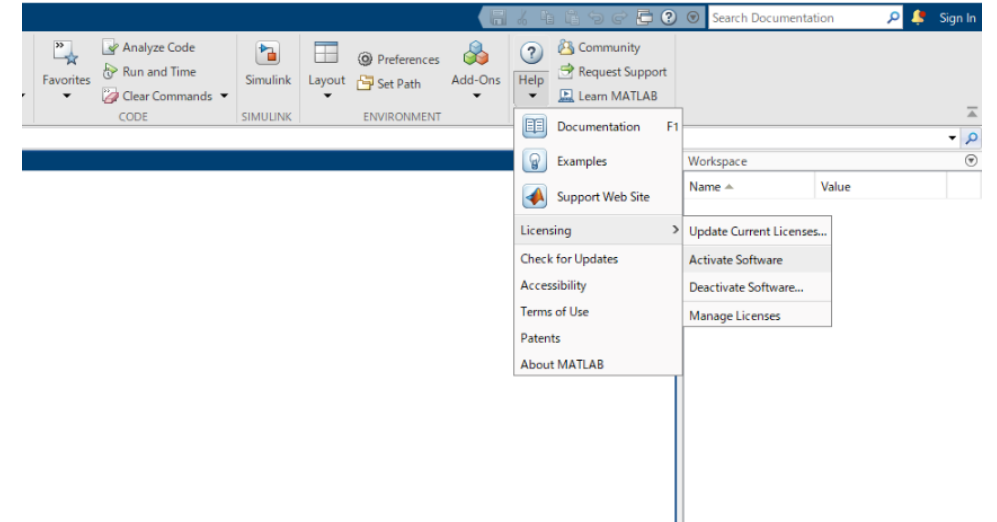

MathWorks Product Activation の画面が表示。 [詳細オプション]> [ライセンスファイルを使用する]を選択。

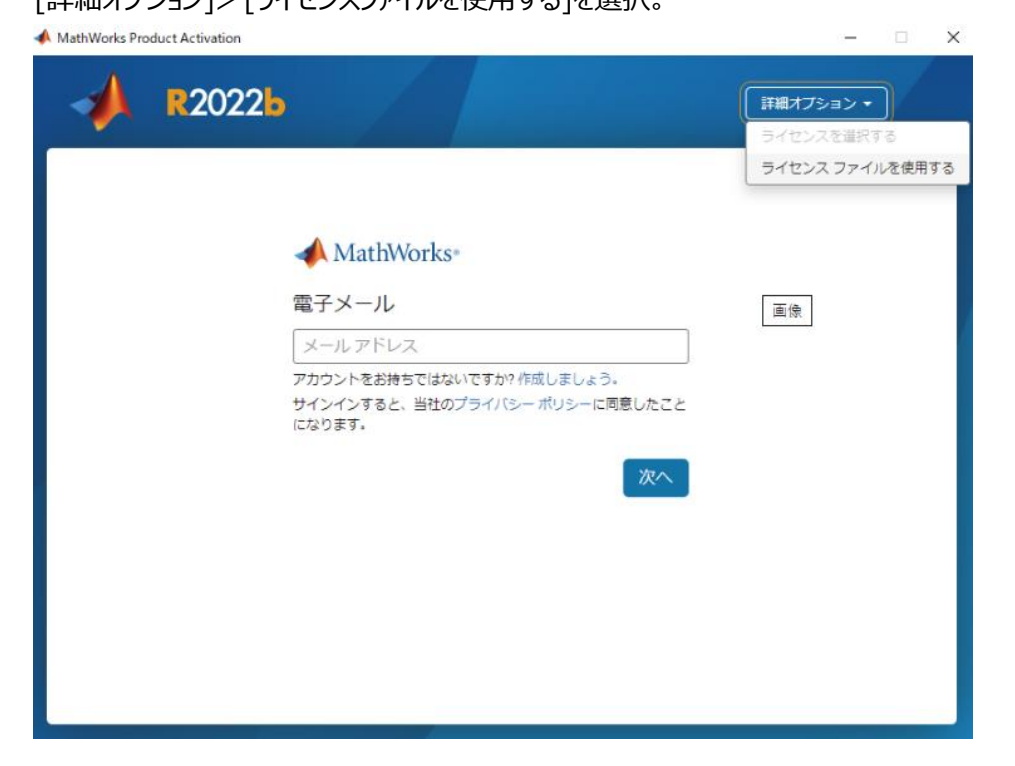

## [参照]を選択します。

📣 MathWorks Product Activation

| R2022b        | 詳細オブション ・ |
|---------------|-----------|
|               |           |
| ライセンス ファイルの選択 |           |
| 1             | 参照        |
|               |           |
|               |           |
| アクティ          | ペーション     |
|               |           |

– 🗆 X

## 予めダウンロードしておいたライセンスファイルを指定します。

| 📣 MathWorks Product Activation                                                                                                    |                                              |                   | -    |   | × |
|----------------------------------------------------------------------------------------------------|----------------------------------------------|-------------------|------|---|---|
| 📣 ライセンス ファイルの選択                                                                                                    |                                              | ×                 |      | _ |   |
| ← → ヾ ↑ ↓ > PC > ダウンロード                                                                                                    | ✔ ひ ダウンロードの検索                                | م                 | =ン ▼ |   |   |
| 整理 ▼ 新しいフォルダー                                                                                                    | E 🕶 🔟                                        | ?                 |      |   |   |
| ✓ ■ PC<br>▲ 名前<br>→ ③ 3Dオブジェクト<br>✓ 今週に入って(昨日は会めず)(1) –                                                                                       | 更新日時 🎽 種類                                    |                   |      |   |   |
| >     ✓ グウンロード       >     ■ デスクトップ       >     ■ デスクトップ       >     ■ ドキュメント       >     ■ ビグチャ       >     ■ ビデオ       >     ■ ローカル ディスク (C | 2023/07/24 9:22 License                      |                   |      |   |   |
| <ul> <li>デリューム(D2)</li> <li>COM-X2023-Ap;</li> <li>UEFI_NTFS (G:) 、</li> <li>ファイル名(N): network_新ライセンスサーバ用.lic</li> </ul>                      | ✓ すべてのファイル (*.*)<br>聞く(O) ▼ キャンセ<br>アクティペーショ | د<br>الله<br>الله |      |   |   |

ファイルを選択したら次へをクリックします。

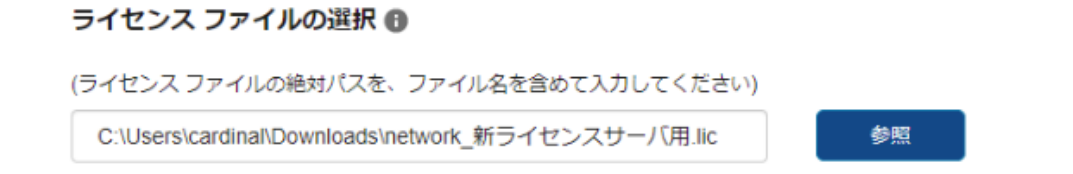

## アクティベーションの完了と表示されれば成功です。

| MathWorks Product Activation |      |
|------------------------------|------|
| A R2022b                     |      |
| アクティベーションの完了                 |      |
|                              |      |
|                              |      |
|                              |      |
|                              | <br> |
|                              | 5    |

【確認方法】 ・Matlab を起動させてエラーにならない事

・下記にライセンス指定先のファイルがあるので中身に「winappl.cc.sophia.ac.jp」と記述がある事。

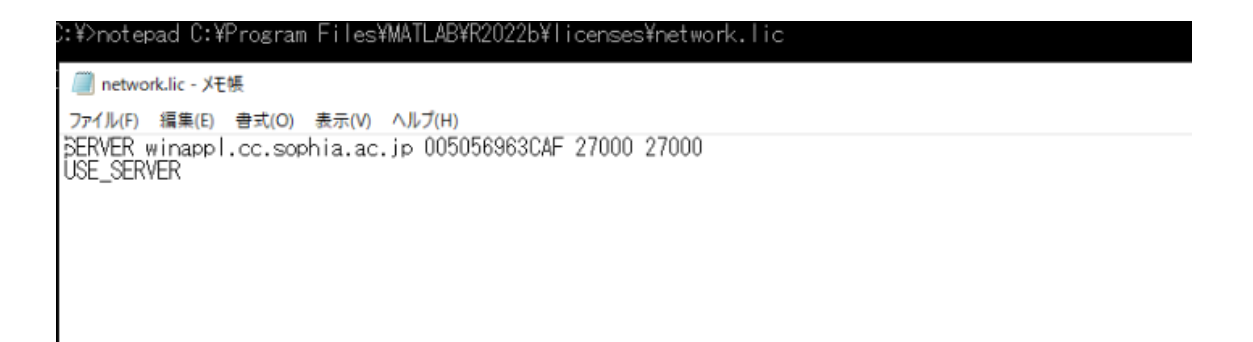